# CVP 12.0でのSecure Java Management Extensions(JMX)通信の設定

## 内容

概要 <u>前提条件</u> <u>要件</u> 使用するコンポーネント <u>設定</u> <u>Call Server、VoiceXML(VXML)サーバ、またはReporting ServerでWeb Services</u> <u>Manager(WSM)サービスのCA署名付き証明書を生成する</u> <u>WSM用のCA署名付きクライアント証明書の生成</u> <u>確認</u> トラブルシュート

## 概要

このドキュメントでは、Customer Voice Portal(CVP)バージョン12.0でセキュアJMX通信を設定する手順について説明します。

著者: Cisco TACエンジニア、Balakumar Manimaran

## 前提条件

### 要件

次の項目に関する知識があることが推奨されます。

- CVP
- •証明書

### 使用するコンポーネント

このドキュメントの情報は、CVPバージョン12.0に基づくものです。

このドキュメントの情報は、特定のラボ環境にあるデバイスに基づいて作成されました。このド キュメントで使用するすべてのデバイスは、初期(デフォルト)設定の状態から起動しています 。本稼働中のネットワークでは、各コマンドによって起こる可能性がある影響を十分確認してく ださい。

## 設定

Call ServerVoiceXML(VXML)Reporting ServerWeb Services Manager(WSM)CA

| イ | ル | Ø | 場 | 听、 |
|---|---|---|---|----|
|---|---|---|---|----|

| C:\Cisco\CVP\conf                   | rile cuit format view me <sub>n</sub> p                               |
|-------------------------------------|-----------------------------------------------------------------------|
| \Cisco\CVP\conf>security.properties | <pre>\$ecurity.keystorePW = i01046ho!\$t5C\$-\$N(({d-0~E~:z03gu</pre> |
| <pre>\Cisco\CUP\conf&gt;</pre>      |                                                                       |
|                                     | 0                                                                     |

2.Dコマンドを使用してWSM証明書を削除し、

%CVP\_HOME%\jre\bin\keytool.exe -storetype JCEKS -keystore %CVP\_HOME%\conf\security\.keystore delete -alias wsm\_certificate

| r | C:\Cisco\CUP\jre\bin>keytool.exe -storetype JCEKS -keystore c:\cisco\cvp\conf\se<br>curity\.keystore -delete -alias wsm_certificate<br>Enter keystore password:                                                                                                    |  |
|---|----------------------------------------------------------------------------------------------------|--|
|   | warning:<br>The JCEKS keystore uses a proprietary format. It is recommended to migrate to PK<br>CS12 which is an industry standard format using "keytool -importkeystore -srckey<br>store c:\cisco\cvp\conf\security\.keystore -destkeystore c:\cisco\cvp\conf\secur<br>ity\.keystore -deststoretype pkcs12". |  |

プロンプトが表示されたら、キーストアパスワードを入力します。

**注**:Call Server、VXML Server、およびReporting Serverに対してステップ1を繰り返します。

3. WSMサーバの認証局(CA)署名付き証明書を生成します。

%CVP\_HOME%\jre\bin\keytool.exe -storetype JCEKS -keystore %CVP\_HOME%\conf\security\.keystore genkeypair -alias wsm\_certificate -v -keysize 2048\_-keyalg RSA

C:\Cisco\CVP\jre\bin>keytool.exe -storetype JCEKS -keystore c:\cisco\cvp\conf\se surity\.keystore -genkeypair -alias wsm\_certificate -v -keysize 2048 -keyalg RSA

プロンプトに詳細を入力し、Yesto confirmと入力します(図を参照)。

is your first and last name? [CVPA]: CUPA Nat is the name of your organizational unit? [cisco]: cisco /hat is the name of your organization? [cisco]: cisco /hat is the name of your City or Locality? [Richardson]: ricĥardson Nat is the name of your State or Province? [Texas]: texas That is the two-letter country code for this unit? [TX]: TX s CN=CUPA, OU=cisco\_\_\_\_\_\_cisco, L=richardson, ST=texas, C=TX correct? [no]: yes Generating 2,048 bit RSA key pair and self-signed certificate (SHA256withRSA) with a validity of 90 days for: CN=CUPA, OU=cisco, O=cisco, L=richardson, ST=texas, C=TX Inter key password for <wsm\_certificate> **KRETURN** if same as keystore password):

プロンプトが表示されたら、キーストアパスワードを入力します。

**注:後で参照するために共通名(CN)**名を文書化します。

4. エイリアスの証明書要求を生成します

%CVP\_HOME%\jre\bin\keytool.exe -storetype JCEKS -keystore %CVP\_HOME%\conf\security\.keystore certreq -alias wsm\_certificate -file %CVP\_HOME%\conf\security\wsm\_certificate

:\Cisco\CUP\jre\bin>keytool.exe -storetype JCEKS -keystore c:\cisco\cvp\conf\ urity\.keystore -certreq -alias wsm\_certificate -file c:\cisco\cvp\conf\securi \wsm\_certificate nter keystore password:

arning: he JCEKS keystore uses a proprietary format. It is recommended to migrate to Pi S12 which is an industry standard format using "keytool -importkeystore -srcke tore c:\cisco\cvp\conf\security\.keystore -destkeystore c:\cisco\cvp\conf\secu ty\.keystore -deststoretype pkcs12'

5. CAで証明書に署名します。

**注**:手順に従って、CA認証局を使用してCA署名付き証明書を作成します。CA認証局の証 明書とルート証明書をダウンロードします。

6.ルート証明書とCA署名付きWSM証明書を場所にコピーします。

C:\Cisco\cvp\conf\security\. 7. ルート証明書のインポート

%CVP\_HOME%\jre\bin\keytool.exe -storetype JCEKS -keystore %CVP\_HOME%\conf\security\.keystore import -v -trustcacerts

-alias root -file %CVP\_HOME%\conf\security\<filename\_of\_root\_cer>

図に示すように、プロンプトが表示されたら、キーストアパスワードを入力します。

c:\Cisco\CUP\jre\bin>keytool.exe -storetype JCEKS -keystore c:\cisco\cvp\conf\se curity\.keystore -import -v -trustcacerts -alias root -file C:\Cisco\cvp\conf\se curity\root.cer Enter keystore password: \_\_\_\_\_

:\Cisco\CUP\jre\bin>keytool.exe -storetype JCEKS -keystore c:\cisco\cup\conf\se curity\.keystore -import -v -trustcacerts -alias root -file C:\Cisco\cvp\conf\se curity\CVPA-root.cer Enter keystore password: Dwner: CN=CUPA, OU=cisco, O=cisco, L=richardson, ST=texas, C=TX Issuer: CN=UCCE12DOMAINCA, DC=UCCE12, DC=COM Serial number: 49000000b96895db4285cda29000000000b Serial number: 49000000096895db4285cda2900000000000 Jalid from: Tue Jun 23 11:22:48 PDT 2020 until: Thu Jun 23 11:22:48 PDT 2022 Certificate fingerprints: MD5: 6D:1E:3B:86:96:32:5B:9F:20:25:47:1C:8E:B0:18:6E SHA1: D0:57:B5:5C:C6:93:82:B9:3D:6C:C8:35:06:40:24:7D:DC:5C:F9:51 SHA256: F5:0C:65:E8:5A:38:1C:90:27:45:B8:B5:67:C8:65:08:95:09:B8:D9:3F: B2:12:53:5D:81:2A:F5:13:67:F4:60 Signature algorithm name: SHA256withRSA Subject Public Key Algorithm: 2048-bit RSA key Lewsion: 3 Jersion: 3 Extensions: ‡1: ObjectId: 1.3.6.1.4.1.311.20.2 Criticality=false 3000: 1E 12 00 57 00 65 00 62 00 53 00 65 00 72 00 76 3010: 00 65 00 72 ....W.e.b.S.e.r.v .e.r 2: ObjectId: 1.3.6.1.5.5.7.1.1 Criticality=false AuthorityInfoAccess [ accessMethod: calssuers accessLocation: URIName: ldap:///CN=UCCE12DOMAINCA,CN=AIA,CN=Public%20Key%20S rvices,CN=Services,CN=Configuration,DC=UCCE12,DC=COM?cACertificate?base?objectC lass=certificationAuthority #3: ObjectId: 2.5.29.35 Criticality=false AuthorityKeyIdentifier [ (eyldentifier [ 1000: 78 EF 21 55 BA F9 75 03 3A ØA 1D A8 5A 9E 43 B6 x.!U..u.:...Z.C. 0010: D1 F8 57 3E ..W> t4: ObjectId: 2.5.29.31 Criticality=false CRLDistributionPoints [ [DistributionPoint: [URIName: ldap:///CN=UCCE12DOMAINCA,CN=UCCE12,CN=CDP,CN=Public%20Key%20Serv ices,CN=Services,CN=Configuration,DC=UCCE12,DC=COM?certificateRevocationList?bas #?objectClass=cRLDistributionPoint]

図に示すように、AtTrust this certificatetpromptと入力してYesと入力します;

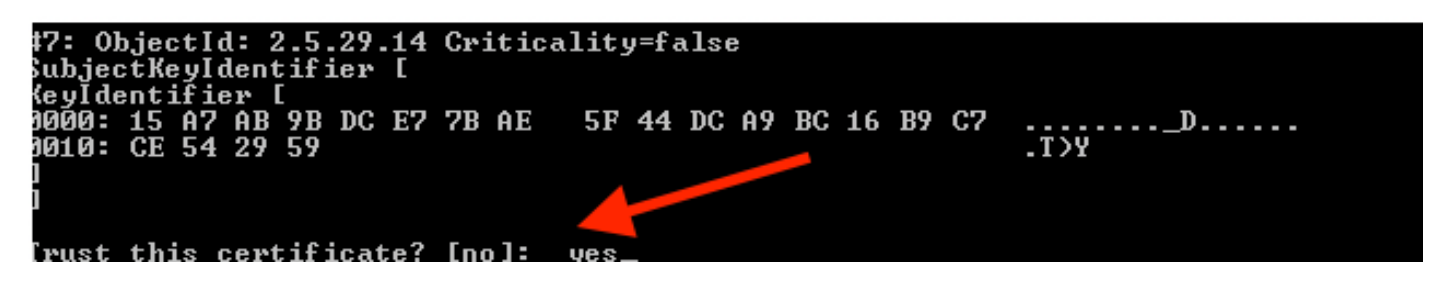

#### 8. CA署名付きWSM証明書のインポート

%CVP\_HOME%\jre\bin\keytool.exe -storetype JCEKS -keystore %CVP\_HOME%\conf\security\.keystore -import -v trustcacerts

-alias wsm\_certificate -file %CVP\_HOME%\conf\security\

:\Cisco\CVP\jre\bin>keytool.exe -storetype JCEKS -keystore c:\cisco\cvp\conf\se curity\.keystore -import -v -trustcacerts -alias wsm\_certificate -file C:\Cisco\ vp\conf\security\CVPA.p7b Enter keystore password: lop-level certificate in reply: Dwner: CN=UCCE12DOMAINCA, DC=UCCE12, DC=COM Issuer: CN=UCCE12DOMAINCA, DC=UCCE12, DC=COM Serial number: 13988560817c46bf4bb659624cf6209f Jalid from: Sat Jun 29 21:30:17 PDT 2019 until: Sat Jun 29 21:40:17 PDT 2024 Certificate fingerprints: MD5: 94:82:AC:3F:59:45:48:A9:D3:4D:2C:D7:E0:38:1C:97 SHA1: 88:75:A7:4B:D3:D5:B2:76:B5:59:96:F1:83:82:C2:BB:97:23:8B:16 SHA256: E6:E3:1F:5A:8E:E2:8F:14:80:59:26:64:25:CA:C0:FD:91:E4:F3:EB:9D: E9:31:05:62:84:45:66:89:98:F5:AA Signature algorithm name: SHA256withRSA Subject Public Key Algorithm: 2048-bit RSA key Jersion: 3 Extensions: \$1: ObjectId: 1.3.6.1.4.1.311.21.1 Criticality=false 3000: Ö2 O1 OO #2: ObjectId: 2.5.29.19 Criticality=true BasicConstraints:[ CA:true PathLen:2147483647 #3: ObjectId: 2.5.29.15 Criticality=false {eyUsage [
 DigitalSignature
 DigitalSignature Key\_CertSign Cr1\_Sign 44: ObjectId: 2.5.29.14 Criticality=false SubjectKeyIdentifier [ KeyIdentifier [ 0000: 78 EF 21 55 BA F9 75 03 3A 0A 1D 0010: D1 F8 57 3E x.!U..u.:...Z.C. 3A ØA 1D A8 5A 9E 43 B6 ..W> is not trusted. Install reply anyway? [no]:

9. Call Server、VXML Server、およびReporting Serverに対して、ステップ3、4、8を繰り返します。

10. CVPでのWSMの設定

ステップ 1:

に移動

c:\cisco\cvp\conf\jmx\_wsm.conf

図のようにファイルを追加または更新し、保存します

| 1 | javax.net.debug = all                                         |
|---|---------------------------------------------------------------|
| 2 | com.sun.management.jmxremote.ssl.need.client.auth = true      |
| 3 | com.sun.management.jmxremote.authenticate = false             |
| 4 | com.sun.management.jmxremote.port = 2099                      |
| 5 | com.sun.management.jmxremote.ssl = true                       |
| 6 | com.sun.management.jmxremote.rmi.port = 3000                  |
| 7 | javax.net.ssl.keyStore=C:\Cisco\CVP\conf\security\.keystore   |
| В | javax.net.ssl.keyStorePassword=< keystore_password >          |
| 9 | javax.net.ssl.trustStore=C:\Cisco\CVP\conf\security\.keystore |
| D | javax.net.ssl.trustStorePassword=< keystore_password >        |
| 1 | javax.net.ssl.trustStoreType=JCEKS                            |
| 2 | <pre>#com.sun.management.jmxremote.ssl.config.file=</pre>     |
|   |                                                               |

## ステップ2:

### 実行 regedit(rt.[start] > [run] > [type]をクリックします regedit) command

次のオプションをキーのオプショ**ンに追加**します。

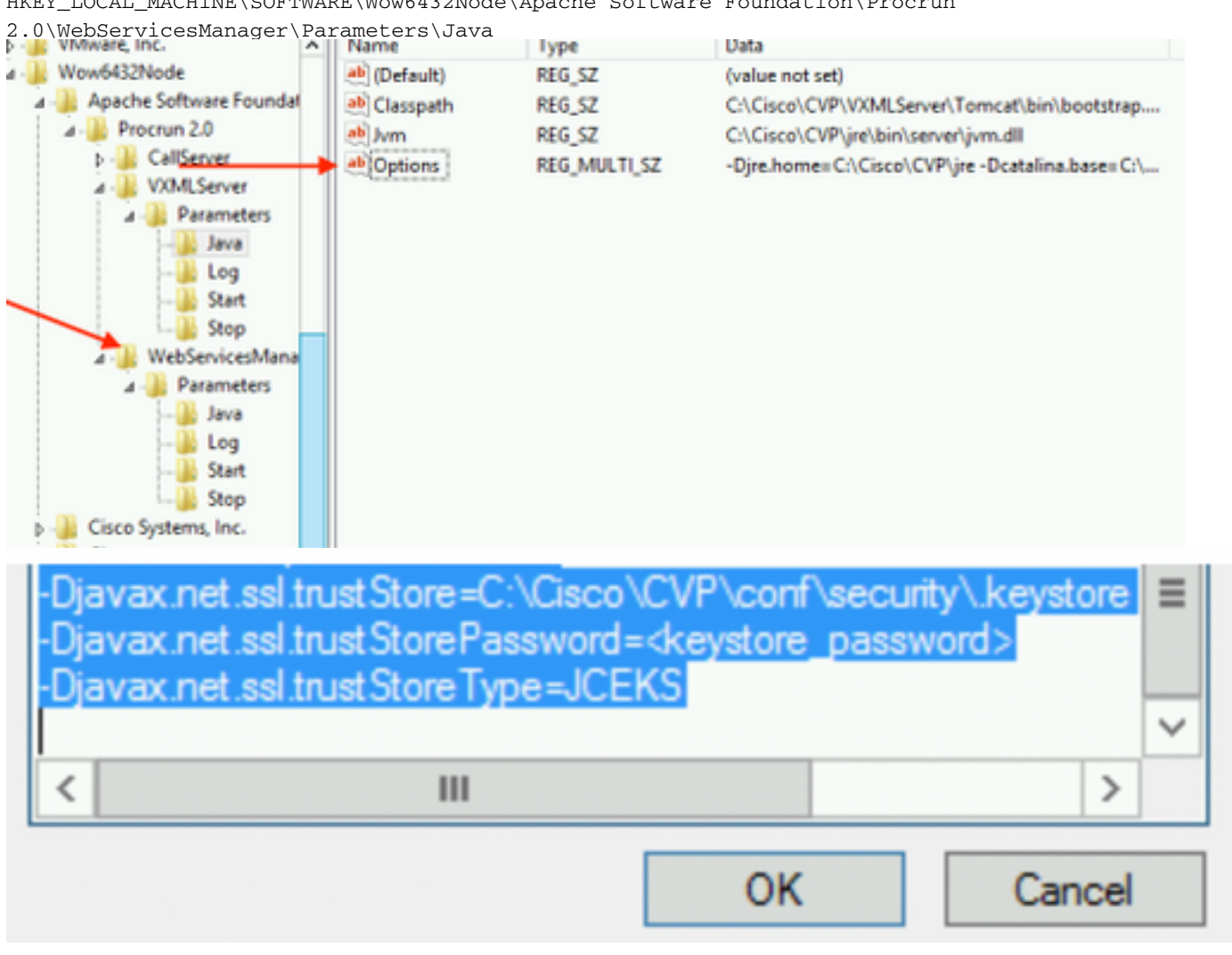

HKEY\_LOCAL\_MACHINE\SOFTWARE\Wow6432Node\Apache Software Foundation\Procrun

### 11. CVPでcallserverのJMXを設定する

c:\cisco\cvp\conf\jmx\_callserver.conf

図のようにファイルを更新し、ファイルを保存します

```
com.sun.management.jmxremote.ssl.need.client.auth = true
com.sun.management.jmxremote.authenticate = false
com.sun.management.jmxremote.port = 2098
com.sun.management.jmxremote.ssl = true
com.sun.management.jmxremote.rmi.port = 2097
javax.net.ssl.keyStore = C:\Cisco\CVP\conf\security\.keystore
javax.net.ssl.keyStorePassword = <keystore password>
javax.net.ssl.trustStore=C:\Cisco\CVP\conf\security\.keystore
javax.net.ssl.trustStore=C:\Cisco\CVP\conf\security\.keystore
javax.net.ssl.trustStorePassword=< keystore_password >
javax.net.ssl.trustStorePassword=< keystore_password >
javax.net.ssl.trustStoreType=JCEKS
#com.sun.management.jmxremote.ssl.config.file=
```

12. CVPのVXMLServerのJMXの設定:

ステップ 1:

次に

c:\cisco\cvp\conf\jmx\_vxml.conf 図に示すようにファイルを編集し、保存します。

```
com.sun.management.jmxremote.ssl.need.client.auth = true
com.sun.management.jmxremote.authenticate = false
com.sun.management.jmxremote.port = 9696
com.sun.management.jmxremote.ssl = true
com.sun.management.jmxremote.rmi.port = 9697
javax.net.ssl.keyStore = C:CiscoCVPconfsecurity.keystore
javax.net.ssl.keyStorePassword = <keystore password>
```

ステップ 2:

実行 regedit command

次のオプションをキーのオプションに追加します。

HKEY\_LOCAL\_MACHINE\SOFTWARE\Wow6432Node\Apache Software Foundation\Procrun 2.0\VXMLServer\Parameters\Java

| • 📲 VMware, Inc.              | ^ | Name                                                                                                    | lype         | Data                                            |
|-------------------------------|---|----------------------------------------------------------------------------------------------------|--------------|-------------------------------------------------|
| 1 - 퉲 Wow6432Node             |   | ab (Default)                                                                                                    | REG_SZ       | (value not set)                                 |
| 🛛 - 퉲 Apache Software Foundat |   | ab Classpath                                                                                                    | REG_SZ       | C:\Cisco\CVP\VXMLServer\Tomcat\bin\bootstrap    |
| 🛛 - 퉲 Procrun 2.0 🔪           |   | ab Jvm                                                                                                    | REG_SZ       | C:\Cisco\CVP\jre\bin\server\jvm.dll             |
| D - B CallServer              |   | ab Options                                                                                                    | REG MULTI SZ | -Djre.home=C:\Cisco\CVP\jre -Dcatalina.base=C:\ |
| ⊿ - 퉲 VXMLServer              |   | - Andrewski - Andrewski - Andr |              | , , ,                                           |
| 🗾 🖉 🖉 🖉 🖉 🖉                   |   |                                                                                                    |              |                                                 |
|                               |   |                                                                                                    |              |                                                 |
| Log                           |   |                                                                                                    |              |                                                 |
|                               |   |                                                                                                    |              |                                                 |
| Stop                          | _ |                                                                                                    |              |                                                 |
| ⊿ - 🕌 WebServicesMana         |   |                                                                                                    |              |                                                 |

| -Dcom.sun.management.config.file=C:\Cisco\<br>-Djavax.net.ssl.trustStore=C:\Cisco\CVP\conf<br>-Djavax.net.ssl.trustStorePassword= <keystore<br>-Djavax.net.ssl.trustStoreType=JCEKS</keystore<br> | CVP\conf\jmx_vxm<br>\security\.keystore<br>password> |
|----------------------------------------------------------------------------------------------------|------------------------------------------------------|
| < 111                                                                                                    | >                                                    |
| OK                                                                                                    | Cancel                                               |

### ステップ 3:

Cisco CVP WebServicesManagerサービスを再起動します。

## WSM用のCA署名付きクライアント証明書の生成

Call Server、VXML Server、Reporting Server、またはWSMにログインします。キーストアパス ワードを*security.properties* ファイル

### 1.クライアント認証用のCA署名付き証明書の生成

%CVP\_HOME%\jre\bin\keytool.exe -storetype JCEKS -keystore %CVP\_HOME%\conf\security\.keystore genkeypair
-alias <CN of Callserver WSM certificate> -v -keysize 2048 -keyalg RSA

c:\Cisco\CVP\jre\bin>keytool.exe -storetype JCEKS -keystore c:\cisco\cvp\conf\se curity\.keystore -genkeypair -alias CVPA -v -keysize 2048 -keyalg RSA Enter keystore password:

プロンプトで詳細を入力し、「Yes」と入力して確認します。

図に示すように、プロンプトが表示されたら、キーストアパスワードを入力します。

What is your first and last name? [cisco]: CUPA What is the name of your organizational unit? [cisco]: What is the name of your organization? [cisco]: What is the name of your City or Locality? [Richardson]: richardson What is the name of your State or Province? [Tx]: texas What is the two-letter country code for this unit? [US]: TX TΧ Is CN=CUPA, OU=cisco, O=cisco, L=richardson, ST=texas, C=TX correct? [no]: yes Generating 2,048 bit RSA key pair and self-signed certificate (SHA256withRSA) wi th a validity of 90 days for: CN=CUPA, OU=cisco, O=cisco, L=richardson, ST=texas, C=TX Enter key password for <CUPA> (RETURN if same as keystore password): Re-enter new password: [Storing c:\cisco\cvp\conf\security\.keystore]

#### 2.エイリアスの証明書要求を生成します

%CVP\_HOME%\jre\bin\keytool.exe -storetype JCEKS -keystore %CVP\_HOME%\conf\security\.keystore certreq

-alias <CN of Callserver WSM certificate> -file %CVP\_HOME%\conf\security\jmx\_client.csr

c:\Cisco\CUP\jre\bin>keytool.exe -storetype JCEKS -keystore c:\cisco\cvp\conf\se curity\.keystore \_-certreq -alias CUPA -file c:\cisco\cvp\conf\security\jmx\_clien t.csr Enter keystore password:

#### 3. CAで証明書に署名する

注: CA認証局を使用してCA署名付き証明書を作成する手順に従います。CA認証局の証明書 とルート証明書をダウンロードします

#### 4.ルート証明書とCA署名付きJMXクライアント証明書を場所にコピーします。

C:\Cisco\cvp\conf\security\

#### 5. CA署名付きJMXクライアントをインポートするには、コマンドを使用します。

%CVP\_HOME%\jre\bin\keytool.exe -storetype JCEKS -keystore %CVP\_HOME%\conf\security\.keystore import -v -trustcacerts -alias <CN of Callserver WSM certificate> -file %CVP\_HOME%\conf\security\<filename of CA-signed JMX Client certificate>

c:\Cisco\CUP\jre<u>\bin>keytool.exe -storetype JCEKS</u> -keystore c:\cisco\cup\conf\se curity\.keystore -import -v -trustcacerts -alias CUPA -file C:\Cisco\cvp\conf\se curity\jmx\_client.p Enter keystore password: Top-level certificate in reply: Owner: CN=UCCE12DOMAINCA, DC=UCCE12, DC=COM Issuer: CN=UCCE12DOMAINCA, DC=UCCE12, DC=COM Serial number: 13988560817c46bf4bb659624cf6209f Valid from: Sat Jun 29 21:30:17 PDT 2019 until: Sat Jun 29 21:40:17 PDT 2024 Certificate fingerprints: MD5: 94:82:AC:3F:59:45:48:A9:D3:4D:2C:D7:E0:38:1C:97 SHA1: 88:75:A7:4B:D3:D5:B2:76:B5:59:96:F1:83:82:C2:BB:97:23:8B:16 SHA256: E6:E3:1F:5A:8E:E2:8F:14:80:59:26:64:25:CA:C0:FD:91:E4:F3:EB:9D: E9:31:05:62:84:45:66:89:98:F5:AA Signature algorithm name: SHA256withRSA Subject Public Key Algorithm: 2048-bit RSA key Version: 3 Extensions: #1: ObjectId: 1.3.6.1.4.1.311.21.1 Criticality=false 0000: Ö2 01 00 #2: ObjectId: 2.5.29.19 Criticality=true BasicConstraints:[ CA:true PathLen:2147483647 #3: ObjectId: 2.5.29.15 Criticality=false KeyUsage [ **ĎigitalSignature** Key\_CertSign Cr1\_Sign #4: ObjectId: 2.5.29.14 Criticality=false SubjectKeyIdentifier [ KeyIdentifier [ 0000: 78 EF 21 55 BA F9 75 03 0010: D1 F8 57 3E 3A ØA 1D A8 5A 9E 43 B6 x.!U..u.:...Z.C. ..W> is not trusted. Install reply anyway? [no]: ves Certificate reply was installed in keystore lStoring c:\cisco\cvp\conf\security\.keystore]

6.Cisco CVP VXMLServerサービスを再起動します。

Reporting Serverについても同じ手順を繰り返します。

オペレーションコンソール(OAMP)用のCA署名付きクライアント証明書を生成します

OAMPサーバにログインします。security.propertiesファイルからキーストアパ**スワードを取得**し ま**す** 

1. callserver WSMを使用したクライアント認証用のCA署名付き証明書の生成

%CVP\_HOME%\jre\bin\keytool.exe -storetype JCEKS -keystore %CVP\_HOME%\conf\security\.keystore genkeypair

alias <CN of Callserver WSM certificate> -v -keysize 2048 -keyalq c:\Cisco\CUP\jre\bin>keytool.exe -storetype JCEKS -keystore c:\cisco\cup\conf\se curity\.keystore -genkeypair -alias CUPA -v -keysize 2048 -keyalg RSA Enter keystore password: What is your first and last name? [Unknown]: CUPOAMP #hat is the name of your organizational unit?
[Unknown]: cisco /hat is the name of your organization? [Unknown]: cisco What is the name of your City or Locality? [Unknown]: richardson What is the name of your State or Province? [Unknown]: texas What is the two-letter country code for this unit? [Unknown]: TX s CN=CUPOAMP, OU=cisco, O=cisco, L=richardson, ST=texas, C=TX correct? [no]: yes Generating 2,048 bit RSA key pair and self-signed certificate (SHA256withRSA) wi th a validity of 90 days for: CN=CUPOAMP, OU=cisco, O=cisco, L=richardson, ST=texas, C=TX Enter hey password for (CUPA) KRETURN IS same as keystore password): Re-enter new password: Storing c:\cisco\cvp\conf\security\.keystore]

2.エイリアスの証明書要求を生成します

%CVP\_HOME%\jre\bin\keytool.exe -storetype JCEKS -keystore %CVP\_HOME%\conf\security\.keystore certreq

-alias <CN of Callserver WSM certificate> -file %CVP\_HOME%\conf\security\jmx.csr

::\Cisco\CUP\jre\bin>keytool.exe -storetype JCEKS -keystore c:\cisco\cup\conf\se urity\.keystore -certreq -alias CUPA -file c:\cisco\cup\conf\security\jmx.csr inter keystore password: inter key password for <CUPA>

larning: The JCEKS keystore uses a proprietary format. It is recommended to migrate to PK S12 which is an industry standard format using "keytool -immortkeystore -srckey

を選択します。CAで証明書に署名します(証明書はCAで署名します)。 CA認証局を使用して CA署名付き証明書を作成する手順に従います。CA認証局の証明書とルート証明書をダウンロー ドします

4.ルート証明書とCA署名付きJMXクライアント証明書をC:\Cisoc\cvpにコピーします \conf\security\

5.次のコマンドを使用して、ルート証明書をインポートします。

%CVP\_HOME%\jre\bin\keytool.exe -storetype JCEKS -keystore %CVP\_HOME%\conf\security\.keystore import -v -trustcacerts

-alias root -file %CVP\_HOME%\conf\security\<filename\_of\_root\_cert>

プロンプトが表示されたら、キーストアパスワードを入力します。AtTrust this certificatepromptと入力します(図を参照)。

:\Cisco\CUP\jre\hin>keytool\_exe\_\_storetype\_JCEKS\_\_keystore\_c:\cisco\cvp\conf\se urity\.keystore\_\_import\_v\_\_trustcacerts\_\_alias\_root\_\_file\_c:\cisco\cvp\conf\se urity\root.cer Inter keystore password: Owner: CN=UCCE12DOMAINCA, DC=UCCE12, DC=COM Issuer: CN=UCCE12DOMAINCA, DC=UCCE12, DC=COM Serial number: 13988560817c46bf4bb659624cf6209f Valid from: Sat Jun 29 21:30:17 PDT 2019 until: Sat Jun 29 21:40:17 PDT 2024 Certificate fingerprints: MD5: 94:82:AC:3F:59:45:48:A9:D3:4D:2C:D7:E0:38:1C:97 SHA1: 88:75:A7:4B:D3:D5:B2:76:B5:59:96:F1:83:82:C2:BB:97:23:8B:16 SHA256: E6:E3:1F:5A:8E:E2:8F:14:80:59:26:64:25:CA:C0:FD:91:E4:F3:EB:9D: 9:31:05:62:84:45:66:89:98:F5:AA ignature algorithm name: SHA256withRSA ubject Public Key Algorithm: 2048-bit RSA key lersion: 3 xtensions: 11: ObjectId: 1.3.6.1.4.1.311.21.1 Criticality=false 1000: 02 01 00 . . . 2: ObjectId: 2.5.29.19 Criticality=true lasicConstraints:[ CA:true PathLen:2147483647 3: ObjectId: 2.5.29.15 Criticality=false (eyUsage\_l **DigitalSignature** Key\_CertSign Crl\_Sign 4: ObjectId: 2.5.29.14 Criticality=false ubjectKeyIdentifier [ KeyIdentifier [ 1000: 78 EF 21 55 BA F9 75 03 3A 0A 1D 1 1010: D1 F8 57 3E x.!U..u.:...Z.C. 3A ØA 1D A8 5A 9E 43 B6 ..W> rust this certificate? [no]: yes certificate was added to keystore yes Storing c:\cisco\cvp\conf\security\.keystore] larning: The JCEKS keystore uses a proprietary format. It is recommended to migrate to PK S12 which is an industry standard format using "keytool -importkeystore -srckey

#### 6. CVPのCA署名付きJMXクライアント証明書のインポート

%CVP\_HOME%\jre\bin\keytool.exe -storetype JCEKS -keystore %CVP\_HOME%\conf\security\.keystore import -v -trustcacerts -alias <CN of Callserver WSM certificate> -file %CVP\_HOME%\conf\security\<filename\_of\_your\_signed\_cert\_from\_CA> :\Cisco\CUP\jre\bin>keytool.exe -storetype JCEKS -keystore c:\cisco\cvp\conf\se urity\.keystore -import -v -trustcacerts -alias CVPA -file c:\cisco\cvp\conf\se urity\jmx.p7b inter keystore password: leystore password is too short - must be at least 6 characters Inter keystore password: Inter key password for <CUPA> Certificate reply was installed in keystore Storing c:\cisco\cvp\conf\security\.keystore]

tore c:\cisco\cvp\conf\security\.keystore -destkeystore c:\cisco\cvp\conf\secur

larning:

8. OAMPにログインします。OAMPとCall ServerまたはVXML Server間のセキュアな通信を有効 にするには、[Device Management] > [Call Server]に移動します。[Enable secure communication with the Ops console]チェックボックスをオンにします。Call ServerとVXML Serverの両方を保存 して導入します。

| Hostname: *                                         | сура |
|-----------------------------------------------------|------|
| Description:                                        |      |
| Enable secure communication with the Ops console: 1 |      |

9. regeditコマンドを実行します。

HKEY\_LOCAL\_MACHINE\SOFTWARE\Wow6432Node\Apache Software Foundation\Procrun 2.0\OPSConsoleServer\Parameters\Java.

### ファイルに以下を追加して保存します

-Djavax.net.ssl.trustStore=C:\Cisco\CVP\conf\security\.keystore -

| Djavax.net.ssl.trustStorePassword= -Djavax.net.ssl.t                                                                                                    | ustStoreType=JCEK                                                               |
|----------------------------------------------------------------------------------------------------|---------------------------------------------------------------------------------|
| Djavax.net.ssl.keyStore=C:\Cisco\CVP\cor<br>Djavax.net.ssl.keyStorePassword=)aASYJC<br>Djavax.net.ssl.keyStoreType=JCEKS<br>Djavax.net.ssl.trustStore=C:\Cisco\CVP\co<br>Djavax.net.ssl.trustStorePassword= <keysto<br>Djavax.net.ssl.trustStoreType=JCEKS</keysto<br> | r\secunty\.keystore<br>y{4t,17@wyW1VwG;<br>if\security\.keystore<br>e_password> |
| < 111                                                                                                    | >                                                                               |
| C                                                                                                    | K Cancel                                                                        |

## 確認

OAMPサーバからCVP Callserver、VXMLサーバ、およびReporting serverを接続し、 save&deployまたはデータベースの詳細(レポートサーバ)の取得、またはOAMPから Call/vxml/reportingサーバへのアクションなどの操作を実行します。

# トラブルシュート

現在、この設定に関する特定のトラブルシューティング情報はありません。